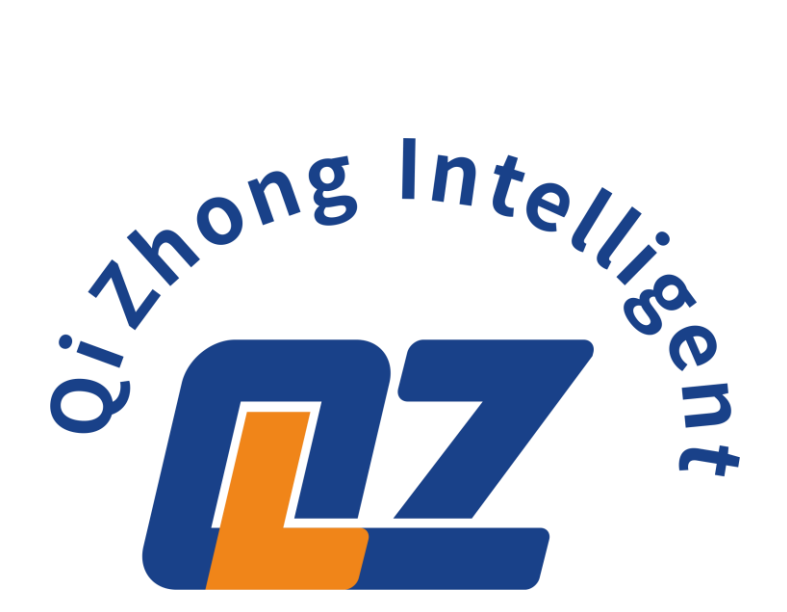

# 全景视觉点胶系统

# 智能视觉点胶系统操作说明书

服务热线: 0755-8945-5915 手机: 131-1384-1868 公司地址: 深圳市龙岗区宝龙街道智慧家园2栋B座2203

### 操作说明

进入软件【如图 1】点击确定使系统归零。等待系统归零完成【如图 2】

【图1】

【图 2】

| Info |           | 复位提示         |
|------|-----------|--------------|
| 0    | 是否执行机械回零? |              |
|      |           | 设备复位中,请等待    |
|      |           | 若要停止复位,请点击按钮 |
|      |           |              |
|      |           |              |
|      |           |              |
|      |           | 停止复位         |
| - F  | 确定 取消     |              |
|      |           |              |

进入系统后点击下图①【样品学习】,在②【样品高度】设置工件高度

③**是手动测量高度**,使用测量工具测量出样品高度,得出的数值后输入进去,按回车 键确认,再使用鼠标点击【设置工件高度】二次确认即可

④是针头测量高度,首先移动针头触碰到平台。(也可以点击⑤【到样品位置】然后在显示区域里用鼠标在你要到的位置上点击一下,然后会有提示窗口如下图⑥再点击确定,这时机器臂会移动到你选的点的上方,再手动降下针头让针头触碰到平台),然后再点击【样品底面】,随后移动针头触碰到样品的平面上,再点击【样品顶面】,最后再点击【设置工件高度】即可

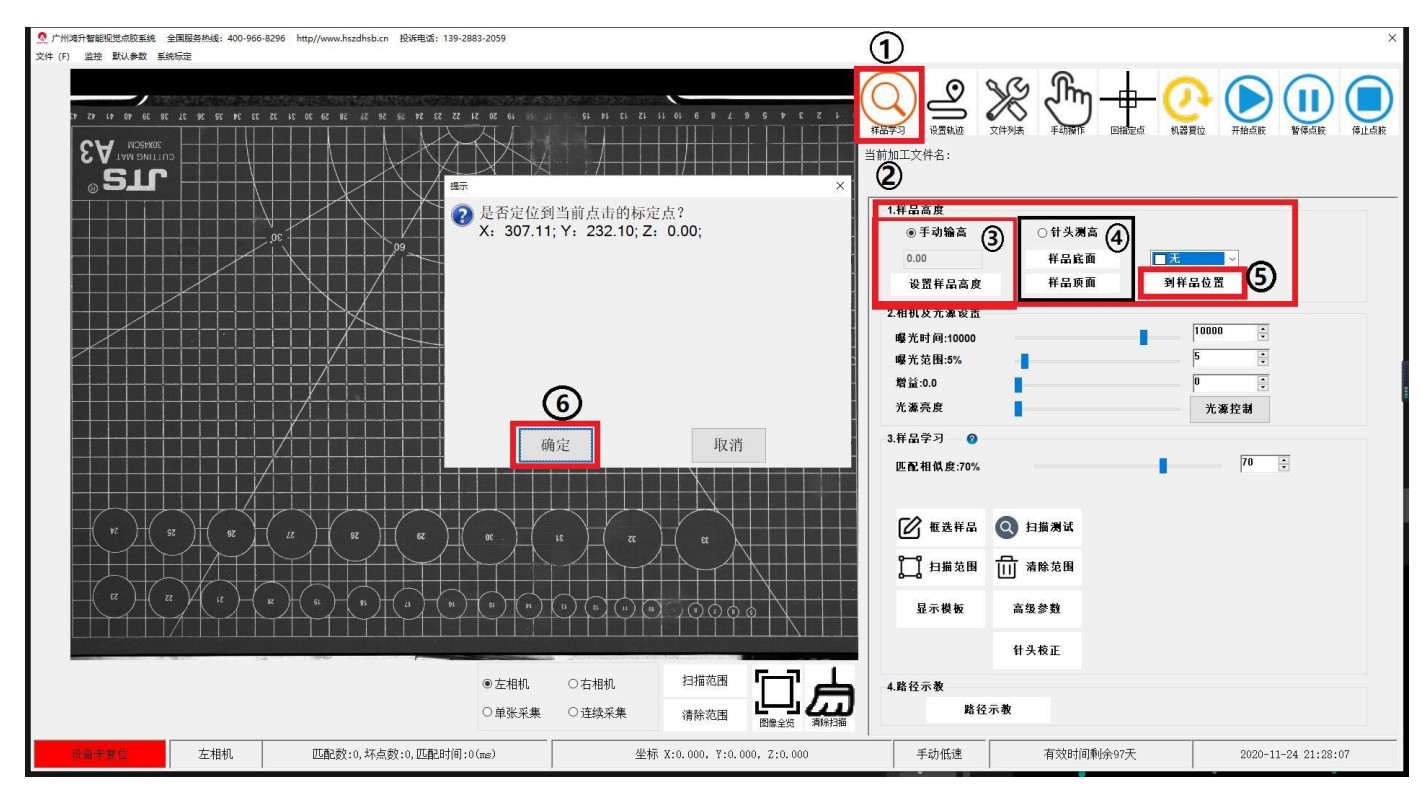

## 样品学习

高度设好之后就是设置样板首先如下图①【曝光时间】调节曝光让画面的样品清晰, 然后点击②【框选样品】,再在左边显示区域选择样品框选,框选完成后点击鼠标右键 浏览框选结果如【红色箭头处】

框选没问题就再次点击鼠标右键确认框选结果如图③

确定后点击④【扫描测试】测试影像模板的扫描性能,查看是否有漏扫描或扫描错误 如有错误就⑤【匹配相似度】(具体内容看下方"相机参数")

完成后就是点击⑥【路径示教】就会跳转到设置轨迹界面

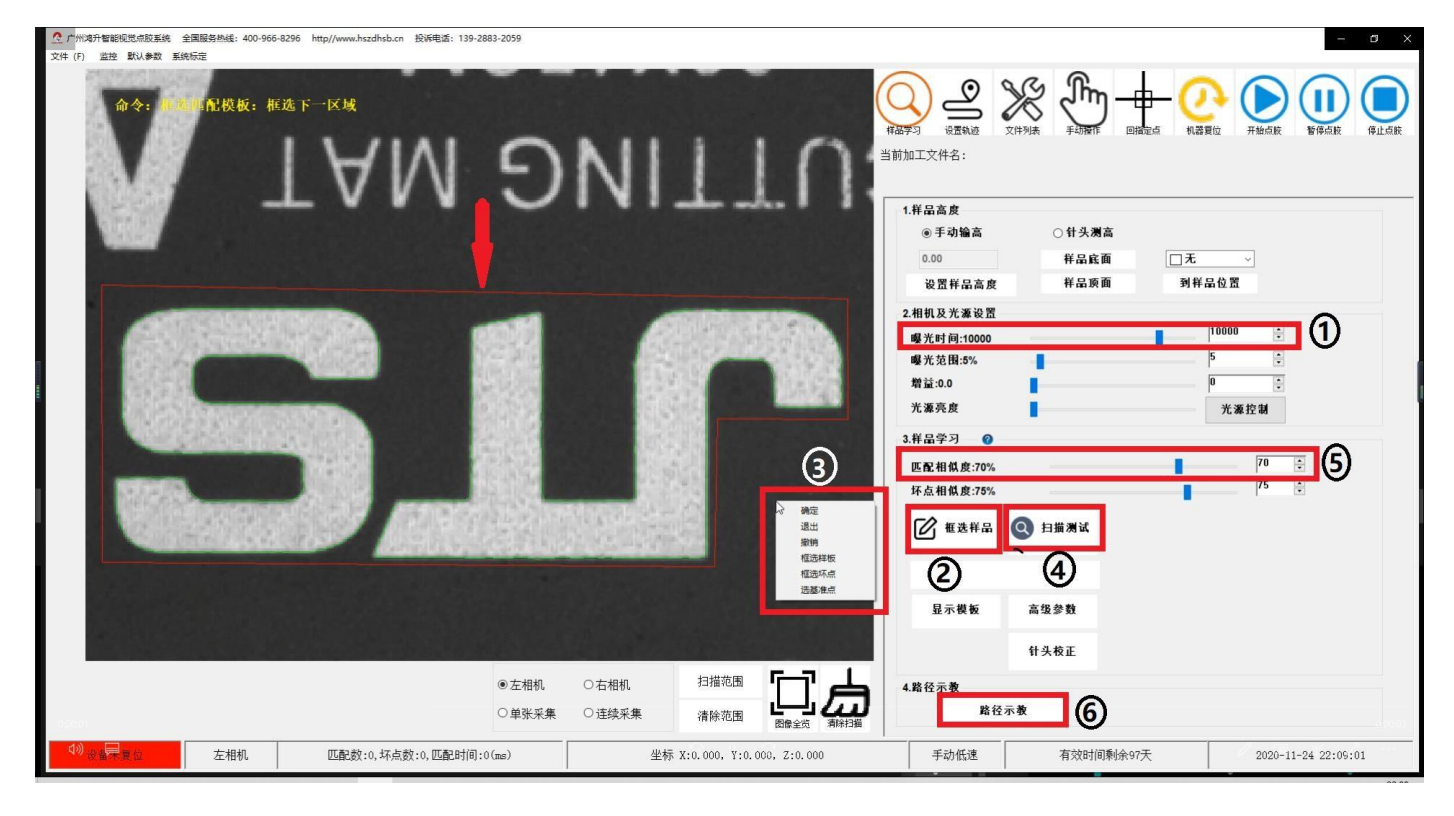

# 相机参数

调节【匹配相似度】能改善模板扫描效果,相似度数值越大,要求的工件相似度越高,找到的匹配结果越少,数值越小,则能找到更多的低相似度工件

若匹配测试结果不能扫描所有工件,应逐渐降低相似度。若扫描多了则就是逐渐增高 相似度(具体数值和工件有关,可测试到最佳数值)

#### 轨迹设置

轨迹设置就是设置设置机器对工件运作轨迹

如下图进入①【设置轨迹】界面

随后点击②【绘图胶头选择】切换胶头,选择所需要的胶头

如图左边③【轨迹的工具栏】轨迹则是最上面的六个,④号处按顺序下来分别是【孤 立点】【直线】【圆弧】【多段线】【三点画圆】【圆心画圆】所需要的轨迹根据工件而 定,不同的工件需要的轨迹也不同,六种轨迹都可以同时配合使用

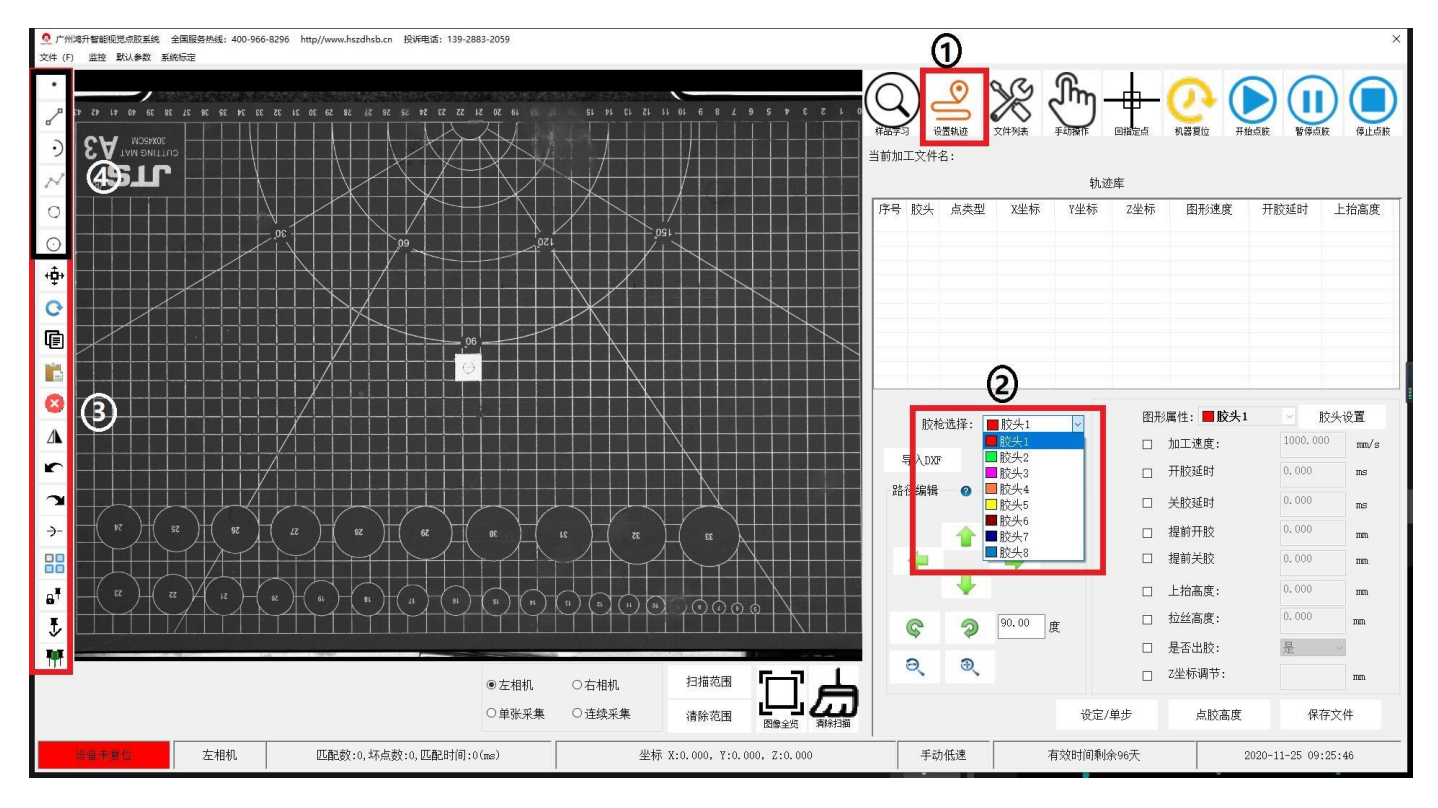

下图为轨迹视图

轨迹为 【直线】 【圆弧】 【多段线】 的配合

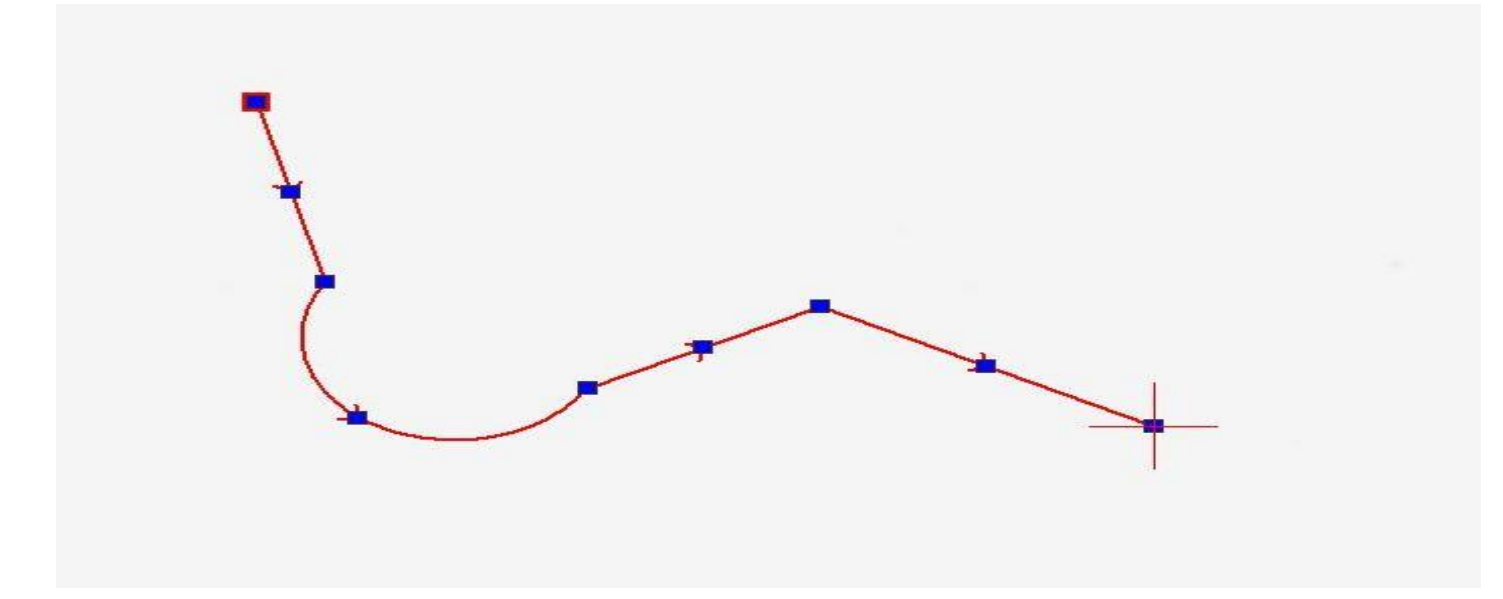

1-2 为【直线】 3-5 为【圆弧】 6-7 为【多段线】

| 序号 | 胶头 | 点类型  | X坐标      | Y坐标     | Z坐标   | 图形速度      | 开胶延时 | 上抬高度 |
|----|----|------|----------|---------|-------|-----------|------|------|
| 1  | 1  | 直线起点 | 85.103   | 216.607 | 0.000 | 1000.00(1 | 0.00 |      |
| 2  | 1  | 直线终点 | 169.763  | 216.551 | 0.000 |           |      | 0.00 |
| 3  | 1  | 圆弧起点 | 169.763  | 216.551 | 0.000 | 1000.00(1 | 0.00 |      |
| 4  | 1  | 圆弧节点 | 198.319  | 249.888 | 0.000 |           |      |      |
| 5  | 1  | 圆弧终点 | 272.203  | 258.623 | 0.000 |           |      | 0.00 |
| 6  | 1  | 起点   | 272, 203 | 258.623 | 0.000 | 1000.00(1 | 0.00 |      |
| 7  | 1  | 直线节点 | 323.471  | 262.031 | 0.000 | 1000.00(1 |      |      |
| 8  | 1  | 终点   | 334.865  | 304.600 | 0.000 |           |      | 0.00 |
|    |    |      |          |         |       |           |      |      |
|    |    |      |          |         |       |           |      |      |
|    |    |      |          |         |       |           |      |      |
|    |    |      |          |         |       |           |      |      |

轨迹参数设置

该设置为设置胶头出料的多与少 如图①,鼠标左键单击列表里的某行 随后在下方②输入栏里输入数值,

### 完成后按回车键确认方可生效

| M. / 2012年11世紀地克宗政系统 全                                   | 全国服务热线: 400-966 | 6230 http://www.nszunsb.cn 15046-Ball: 159-20 | .003*2039                                               |                                         |                  |      |               |                         |                                                                    |                                                             |                                                                                             |                |                                                                                                 |                                                                                                    | ×                                                            |
|----------------------------------------------------------|-----------------|-----------------------------------------------|---------------------------------------------------------|-----------------------------------------|------------------|------|---------------|-------------------------|--------------------------------------------------------------------|-------------------------------------------------------------|---------------------------------------------------------------------------------------------|----------------|-------------------------------------------------------------------------------------------------|----------------------------------------------------------------------------------------------------|--------------------------------------------------------------|
| 文件 (F) 监控 默认参数 系统                                        | 总标定             |                                               |                                                         |                                         |                  |      |               |                         |                                                                    |                                                             |                                                                                             |                |                                                                                                 |                                                                                                    |                                                              |
|                                                          |                 |                                               |                                                         |                                         |                  |      | 6             |                         | 0 0                                                                | S                                                           | ſſ                                                                                          | н.             | 00                                                                                              |                                                                                                    |                                                              |
| 8                                                        |                 |                                               |                                                         |                                         |                  |      | G             | ) =                     | 5 6                                                                | K S                                                         | $\odot$                                                                                     | Ŧ.             | C. A                                                                                            |                                                                                                    |                                                              |
| •                                                        |                 |                                               |                                                         |                                         |                  |      | #品亭>/<br>当前加丁 | <sub>说面</sub><br>文件名:   | 轨迹 ><br>:                                                          | 7件列表                                                        | 手动操作                                                                                        | <b>(1)</b>     | 机器度位 井田                                                                                         | 计点版 智得电)                                                                                                    | 胶 得止点胶                                                       |
| ~                                                        |                 |                                               |                                                         |                                         |                  |      |               | -X11 E                  |                                                                    | _                                                           | 轨迹                                                                                          | <u>م</u>       |                                                                                                 |                                                                                                    |                                                              |
| 0                                                        |                 |                                               |                                                         |                                         |                  |      | 序号!           | 胶头                      | 点类型                                                                | X坐标                                                         | Y坐标                                                                                         | Z坐标            | 图形速度                                                                                            | 开胶延时                                                                                                    | 上抬高度                                                         |
| $\odot$                                                  |                 |                                               |                                                         |                                         |                  |      | 1 2           | 1 直                     | E线起点<br>E线终点                                                       | 390, 999<br>391, 891                                        | 244. 322<br>245. 877                                                                        | 0.000<br>0.000 | 1000.00(1                                                                                       | 0.00                                                                                                    | 0.00                                                         |
|                                                          |                 |                                               |                                                         |                                         |                  |      | 3<br>4        | 1 🖾                     | 3弧起点<br>3弧节点                                                       | 391.891<br>391.637                                          | 245.877<br>246.750                                                                          | 0.000          | 1000.00(1                                                                                       | 0.00                                                                                                    |                                                              |
|                                                          |                 |                                               |                                                         |                                         |                  |      | 5             | 1                       | 333.终点<br>起点                                                       | 393.249<br>393.249                                          | 247.065<br>247.065                                                                          | 0.000          | 1000.00(1                                                                                       | 0.00                                                                                                    | 0.00                                                         |
|                                                          |                 |                                               |                                                         |                                         |                  |      | 7<br>8        | 1 <u>=</u><br>1         | E线节点<br>终点                                                         | 394. 338<br>396. 593                                        | 246.512<br>247.966                                                                          | 0.000          | 1000.00(1                                                                                       |                                                                                                    | 0.00                                                         |
|                                                          |                 |                                               |                                                         |                                         |                  |      |               |                         |                                                                    |                                                             |                                                                                             |                |                                                                                                 |                                                                                                    |                                                              |
|                                                          |                 |                                               |                                                         |                                         |                  |      |               |                         |                                                                    |                                                             |                                                                                             |                |                                                                                                 |                                                                                                    |                                                              |
|                                                          |                 |                                               |                                                         |                                         |                  |      |               | _                       | _                                                                  | _                                                           | _                                                                                           | _              |                                                                                                 |                                                                                                    |                                                              |
|                                                          |                 |                                               |                                                         |                                         |                  |      |               | 胶榆诺                     | ŧ¦⊊. 👅                                                             | 1100年1                                                      |                                                                                             | 图形             | 漏性: ■胶头1                                                                                        | ~                                                                                                    | 胶头设置                                                         |
|                                                          |                 |                                               |                                                         |                                         |                  |      |               | 胶枪遗                     | 4择: 🔳                                                              | 胶头1<br>●                                                    | ~                                                                                           | 图形             | /編性: ■ <b>胶头1</b><br>加工速度:                                                                      | 1000, 00                                                                                                    | 胶头设置<br><sup>00</sup> mm/s                                   |
|                                                          |                 |                                               |                                                         |                                         |                  |      | 导             | 胶枪遗<br>入DXF             | t¥: 📕                                                              | ·胶头1                                                        | <br>②                                                                                       | 图形<br>口<br>口   | /属性: <b>■胶头1</b><br>加工速度:<br>开胶延时                                                               | • h                                                                                                    | 胶头设置<br><sup>00</sup> mm/s<br>ms                             |
| A<br>r<br>2                                              |                 |                                               |                                                         |                                         |                  |      | 导路径           | 胶枪进<br>入DXF<br>編辑       | t择: 📕<br>⊘                                                         | ·<br>•                                                      | ~<br>2                                                                                      | 图形<br>□<br>□   | 編性: <b>■ 胶头1</b><br>加工速度:<br>开胶延时<br>关胶延时                                                       | <ul> <li>I</li> <li>1000.00</li> <li>0.000</li> <li>0.000</li> </ul>                                                                                                    | 胶头设置<br><sup>D0</sup> mm/s<br>ms<br>ms                       |
|                                                          |                 |                                               |                                                         |                                         |                  |      | 导路径           | 胶枪进<br>入DXF<br>编辑       | t¥: ∎<br>⊘                                                         | <u>胶头1</u><br>•<br>1.00                                     | с<br>2<br>тт                                                                                | 图形<br>□<br>□   | 編性: <b>■ 胶头1</b><br>加工速度:<br>开胶延时<br>关胶延时<br>提前开胶                                               | <ul> <li>✓</li> <li>I 1000, 00</li> <li>0, 000</li> <li>0, 000</li> <li>0, 000</li> </ul>                                                                                                    | 胶头设置<br>mm/s<br>ms<br>ms<br>mm                               |
| ▲<br>*<br>*<br>*                                         |                 |                                               |                                                         |                                         |                  |      | 导             | 胶枪进<br>入DXF<br>E编辑      | t¥: ■<br>⊘                                                         | ▶<br>•<br>1.00                                              | <b>2</b>                                                                                    |                | 編性: ■ 胶头1<br>加工速度:<br>开胶延时<br>关胶延时<br>提前开胶<br>提前关胶                                              |                                                                                                    | 胶头设置<br>mm/s<br>ms<br>ms<br>ms<br>ma<br>ma                   |
| ▲<br>★<br>→-<br>8                                        |                 |                                               |                                                         |                                         |                  |      | 导路径           | 胶枪道<br>入DXF<br>运编辑      | ±¥: ■<br>②                                                         | <ul> <li>胶头1</li> <li>●</li> <li>1.00</li> <li>●</li> </ul> | <b>2</b><br>m                                                                               |                | 編住: ■ 較头1<br>加工速度:<br>开胶延时<br>关胶延时<br>提前开胶<br>提前关胶<br>上抬高度:                                     | <ul> <li>I 1000.00</li> <li>0.000</li> <li>0.000</li> <li>0.000</li> <li>0.000</li> <li>0.000</li> </ul>                                                                                                    | 校头设置 10 mm/s nes nes ne ne ne ne ne ne ne ne ne ne           |
| ▲<br>~<br>~<br>~<br>~<br>~<br>~<br>~<br>~<br>~<br>~<br>~ |                 |                                               |                                                         |                                         |                  |      | 导路径           | 胶枪进<br>入DXF<br>编辑       | ti¥: ∎<br>●<br>↓                                                   |                                                             | 2<br>m<br>g                                                                                 |                | 漏性: ■ <b>胶头1</b><br>加工速度:<br>开胶延时<br>关胶延时<br>提前开胶<br>提前天胶<br>上抬高度:<br>拉丝高度:                     | <ul> <li>F</li> <li>1000.00</li> <li>0.000</li> <li>0.000</li> <li>0.000</li> <li>0.000</li> <li>0.000</li> <li>0.000</li> </ul>                                                                                                    |                                                              |
|                                                          |                 |                                               |                                                         |                                         |                  |      | 导路径           | 胶枪进<br>入DXF<br>全编辑      | b择: ■<br>●<br>●                                                    | - 1.00<br>● 90.00 g                                         | v<br>(2)<br>m                                                                               | 图形<br>         | 漏性: ■ 胶头1<br>加工速度:<br>开胶延时<br>关航延时<br>提前开胶<br>握前天胶<br>上抬高度:<br>上抬高度:<br>左近高度:<br>是否出胶:          | <ul> <li>F</li> <li>1000, 00</li> <li>0, 000</li> <li>0, 000</li> <li>0, 000</li> <li>0, 000</li> <li>0, 000</li> <li>0, 000</li> <li>0, 000</li> <li>2</li> </ul>                                                                                                    | 股头设置<br>mm/s<br>ms<br>ma<br>ma<br>ma<br>ma<br>ma<br>ma       |
|                                                          |                 |                                               | ●左相机                                                    | ○右相机                                    | 扫描范围             | -7 ▲ | 导<br>路径       | 胶枪送<br>入DXF<br>法编辑      | e<br>●<br>↓<br>②                                                   | 胶头1<br>●<br>1.00<br>●<br>90.00 g<br>g                       | ~<br>(2)<br>m                                                                               |                | 漏性:■ 胶头1<br>加工速度:<br>开設延时<br>关款延时<br>提前开放<br>提前天放<br>上抬高度:<br>拉丝高度:<br>是否出放:<br>Z坐标调节:          | <ul> <li>○</li> <li>○</li> <li>○<th>投入设置 100 mm/s 1108 1108 1108 1108 110 110 110 110 110</th></li></ul>                                                                                                    | 投入设置 100 mm/s 1108 1108 1108 1108 110 110 110 110 110        |
|                                                          |                 |                                               | <ul> <li>● 左相机</li> <li>○ 単淤采集</li> </ul>               | <ul> <li>○右相机</li> <li>○连续采集</li> </ul> | 扫描范围             | 口口   | 导<br>路径<br>《  | 胶枪送<br>入DXF<br>全编辑      | ●<br>●<br>●<br>●<br>●<br>●<br>●<br>●<br>●<br>●<br>●<br>●<br>●<br>● | 肢头1 ● 1.00 ● 90.00 €                                        | ی<br>۳۳<br>۲                                                                                |                | 漏性:■ 胶头1<br>加工速度:<br>开胶延时<br>关胶延时<br>提前开放<br>提前开放<br>上抬高度:<br>上抬高度:<br>之坐标调节:                   | <ul> <li>✓ 1</li> <li>1000, 00</li> <li>0, 000</li> <li>0, 000</li> <li>0, 000</li> <li>0, 000</li> <li>0, 000</li> <li>0, 000</li> <li>0, 000</li> <li>0, 000</li> <li>0, 000</li> <li>10, 000</li> <li>10, 000</li></ul>                                                                                                    | 院头设置<br>nm/s<br>ne<br>ne<br>ne<br>nen<br>nen<br>nen<br>tr×t+ |
|                                                          | ±1840           | mareko tz.teko manuta                         | <ul> <li>⑤左相机</li> <li>○ 単张采集</li> <li>Ø(re)</li> </ul> | <ul> <li>○右相机</li> <li>○连续采集</li> </ul> | 扫描范围<br>清除范围 []] |      | 导<br>路径       | 胶枪道<br>入DXF<br>塗場構<br>● | b择: ■<br>●<br>↓<br>③<br>Cite                                       | 股头1 1.00 90.00 €                                            | g<br>g<br>g<br>g<br>g<br>g<br>g<br>g<br>g<br>g<br>g<br>g<br>g<br>g<br>g<br>g<br>g<br>g<br>g |                | 漏性: ■ 胶头1<br>加工速度:<br>开胶延时<br>发胶延时<br>提前开胶<br>提前开胶<br>建新天胶<br>上抬高度:<br>拉丝高度:<br>是否出胶:<br>Z坐标调节: | 1000.00     0.000     0.000     0.000     0.000     0.000     0.000     0.000     0.000     0.000     0.000     0.000     0.000     0.000     0.000     0.000     0.000     0.000     0.000     0.000     0.000     0.000     0.000     0.000     0.000     0.000     0.000     0.000     0.000     0.000     0.000     0.000     0.000     0.000     0.000     0.000     0.000     0.000     0.000     0.000     0.000     0.000     0.000     0.000     0.000     0.000     0.000     0.000     0.000     0.000     0.000     0.000     0.000     0.000     0.000     0.000     0.000     0.000     0.000     0.000     0.000     0.000     0.000     0.000     0.000     0.000     0.000     0.000     0.000     0.000     0.000     0.000     0.000     0.000     0.000     0.000     0.000     0.000     0.000     0.000     0.000     0.000     0.000     0.000     0.000     0.000     0.000     0.000     0.000     0.000     0.000     0.000     0.000     0.000     0.000     0.000     0.000     0.000     0.000     0.000     0.000     0.000     0.000     0.000     0.000     0.000     0.000     0.000     0.000     0.000     0.000     0.000     0.000     0.000     0.000     0.000     0.000     0.000     0.000     0.000     0.000     0.000     0.000     0.000     0.000     0.000     0.000     0.000     0.000     0.000     0.000     0.000     0.000     0.000     0.000     0.000     0.000     0.000     0.000     0.000     0.000     0.000     0.000     0.000     0.000     0.000     0.000     0.000     0.000     0.000     0.000     0.000     0.000     0.000     0.000     0.000     0.000     0.000     0.000     0.000     0.000     0.000     0.000     0.000     0.000     0.000     0.000     0.000     0.000     0.000     0.000     0.000     0.000     0.000     0.000     0.000     0.000     0.000     0.000     0.000     0.000     0.000     0.000     0.000     0.000     0.000     0.000     0.000     0.000     0.000     0.000     0.000     0.000     0.000     0.000     0.000     0.000     0.000     0.000     0.000     0.000     0.000     0.000     0.000 |                                                              |

# 胶头高度修改

胶头高度是指机器在对工件进行加工的时候胶头与工件之间的距离 如 图双击需要修改的胶头②【点类型】位置(①注意胶头序号)

| 序号 | 胶头     | 点类型            | X坐标     | Y坐标     | Z坐标   | 图形速度      | 开胶延时 | 上抬高度 |
|----|--------|----------------|---------|---------|-------|-----------|------|------|
| 1  | 1      | 直线起点           | 85.103  | 216.607 | 0.000 | 1000.00(1 | 0.00 |      |
| 2  | 1      | 直线终点           | 169.763 | 216.551 | 0.000 |           |      | 0.00 |
| 3  | 1      | 圆弧起点           | 169.763 | 216.551 | 0.000 | 1000.00(1 | 0.00 |      |
| 4  | 1      | 圆弧节点           | 198.319 | 249.888 | 0.000 |           |      |      |
| 5  | 1      | 圆弧终点           | 272.203 | 258.623 | 0.000 |           |      | 0.00 |
| 6  | 1      | 起点             | 272.203 | 258.623 | 0.000 | 1000.00(1 | 0.00 |      |
| 7  | 1      | 直线节点           | 323.471 | 262.031 | 0.000 | 1000.00(1 |      |      |
| 8  | 1      | 终点             | 334.865 | 304.600 | 0.000 |           |      | 0.00 |
|    |        |                |         |         |       |           |      |      |
|    | (1)    | (2)            |         |         |       |           |      |      |
|    | $\sim$ | and the second |         |         |       |           |      |      |
|    |        |                |         |         |       |           |      |      |

双击后机械臂会执行移动到工件上方,随后使用键盘调整胶头到合适的高度 (胶头的高度是根据工件而定,通常是取工件的最高点)

### 键盘操作方法

如图, ↓, ↑, ←, →依次分别为, 前, 后, 左, 右, 移动机械臂

Shift+↑为胶头上升,Shift+↓为胶头下降

+, -, 则是更改机械臂移动速度(分别有三个速度限制。+, 为提高速度, -, 为降低速度)

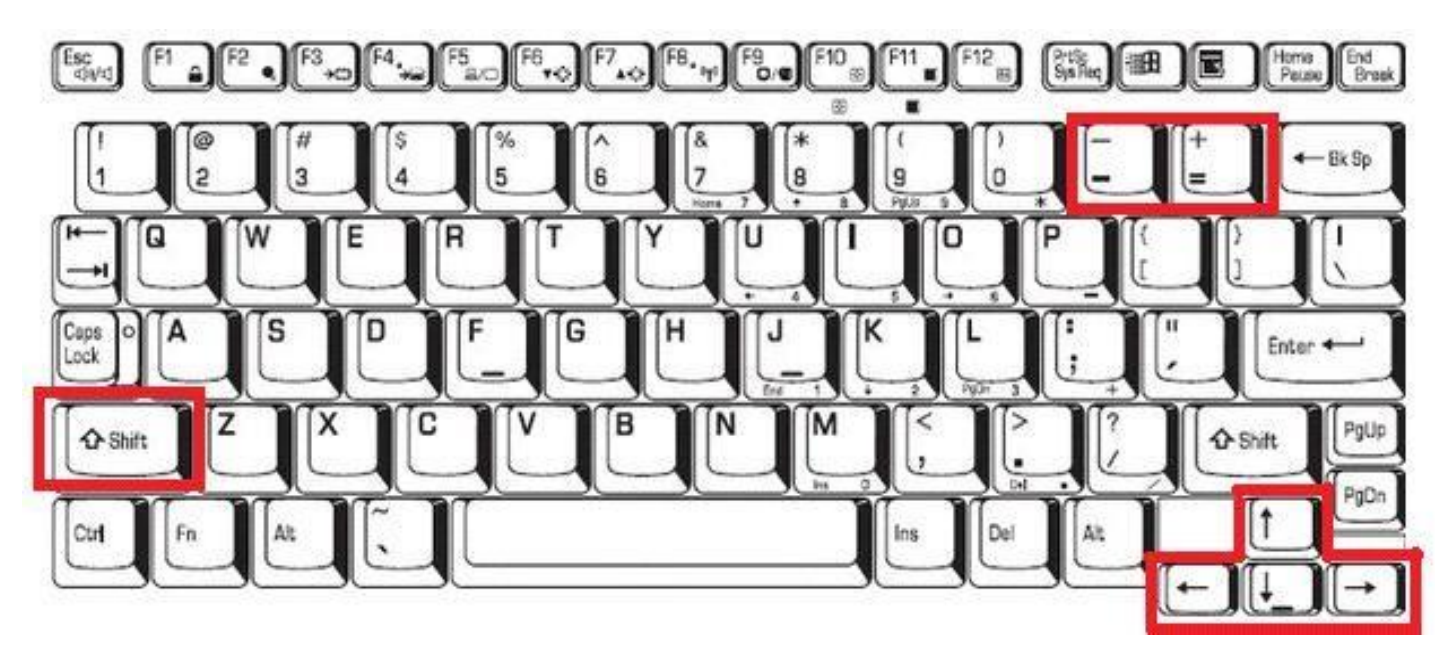

调整好高度后,在①视图区按住鼠标左键框选需要调整高度的轨迹,随 后松开鼠标再单击鼠标左键确定框选完成。

再点击而②【胶头高度】完成胶头高度修改

然后会弹出提示框就点击③【框选部分】即可设置完成

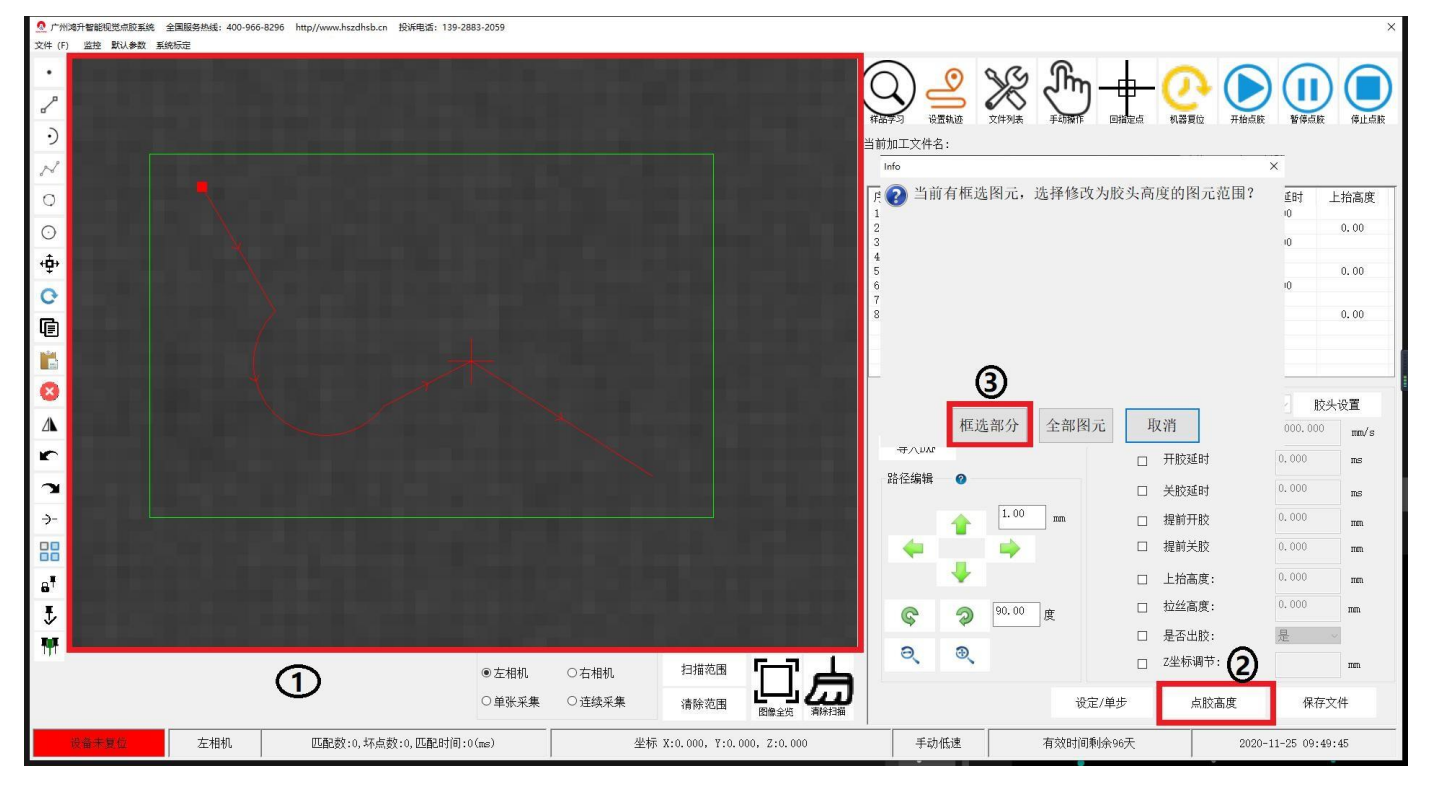

完成设置后点击①【保存文件】弹出提示框后点击②【确定】保存文件即可

| ×    |                 | 加工速度:                                                                                         | 1000.000                                                                                                    | mm/s                                                                                                    |
|------|-----------------|-----------------------------------------------------------------------------------------------|----------------------------------------------------------------------------------------------------|----------------------------------------------------------------------------------------------------|
|      |                 | 开胶延时                                                                                          | 0.000                                                                                                    | ms                                                                                                    |
|      |                 | 关胶延时                                                                                          | 0.000                                                                                                    | ms                                                                                                    |
| mm   |                 | 提前开胶                                                                                          | 0.000                                                                                                    | mm                                                                                                    |
|      |                 | 提前关胶                                                                                          | 0.000                                                                                                    | mm                                                                                                    |
|      |                 | 上抬高度:                                                                                         | 0.000                                                                                                    | mm                                                                                                    |
| Ŧ    |                 | 拉丝高度:                                                                                         | 0.000                                                                                                    | mm                                                                                                    |
| ~    |                 | 是否出胶:                                                                                         | 是                                                                                                    | ~                                                                                                    |
|      |                 | Z坐标调节:                                                                                        | 1                                                                                                    | ) mm                                                                                                    |
| 设定/单 | 쉗步              | 点胶高度                                                                                          | 保存文                                                                                                    | 、件                                                                                                    |
|      | ×<br>mm<br>设定/自 | × □<br>□<br>□<br>□<br>□<br>□<br>□<br>□<br>□<br>□<br>□<br>□<br>□<br>□<br>□<br>□<br>□<br>□<br>□ | <ul> <li>×</li> <li>一</li> <li>一</li> <li>开胶延时</li> <li>二</li> <li>关胶延时</li> <li>二</li> <li>提前开胶</li> <li>二</li> <li>提前关胶</li> <li>二</li> <li>上抬高度:</li> <li>二</li> <li>拉丝高度:</li> <li>二</li> <li>二</li> <li>五位</li> <li>上台高度:</li> <li>二</li> <li>二</li></ul> | ×     □     用加工座度.     □     日本       □     开胶延时     0.000       □     关胶延时     0.000       □     提前开胶     0.000       □     提前关胶     0.000       □     上指高度:     0.000       □     上指高度:     0.000       □     上指高度:     0.000       □     上台高度:     0.000       □     上台高度:     0.000       □     上台高度:     0.000       □     是否出胶:     是       □     乙坐标调节:     ①       设定/单步     点胶高度     保存文 |

| 文件名(N):                      | *        |
|------------------------------|----------|
| 保存类型(T): Binary Files(*.dat) |          |
| ● 隐藏文件夹                      | 保存(S) 取消 |

## 随后系统会自行进入①【文件列表】界面

此时需要注意下方②【文件列表】里的文件③是否已经勾选上

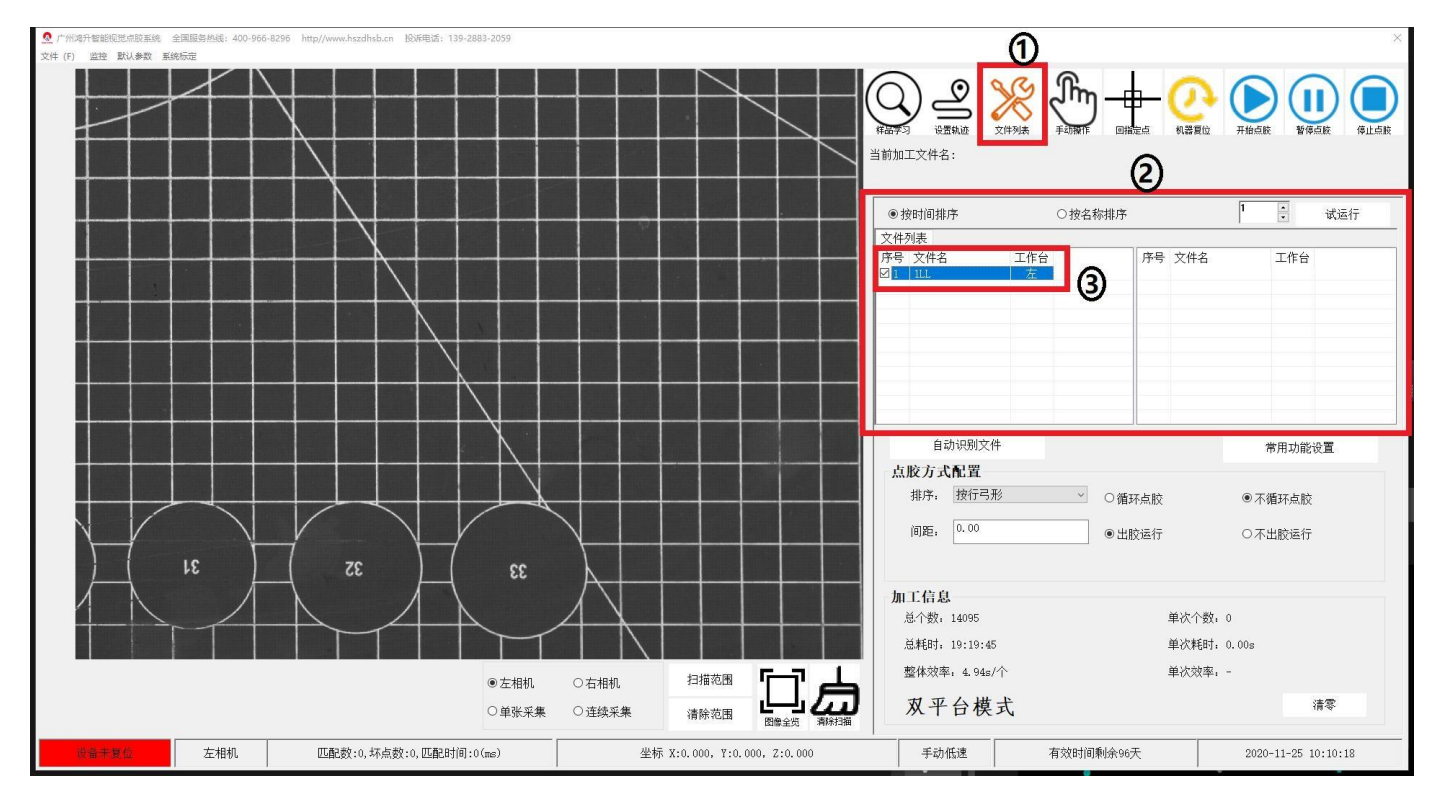

## 确定好勾选上后就可以开始

### 如图①右上角

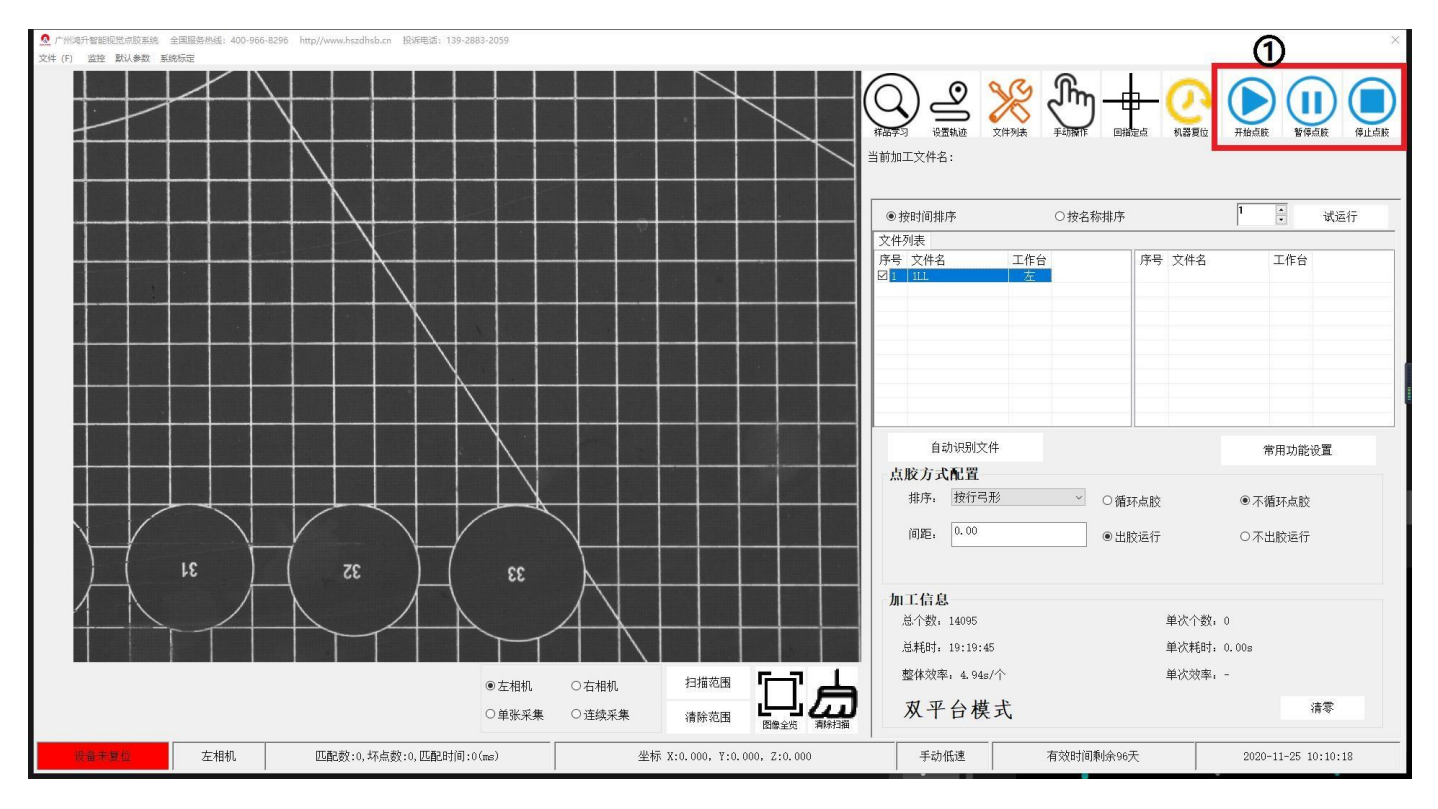

胶头位置校正

当胶头点胶发生整体偏移时就需要进行胶头校正

在①【样品学习】里下方的②【针头校正】点击打开会弹出弹窗如下图③随后选择需 要校正的胶头④

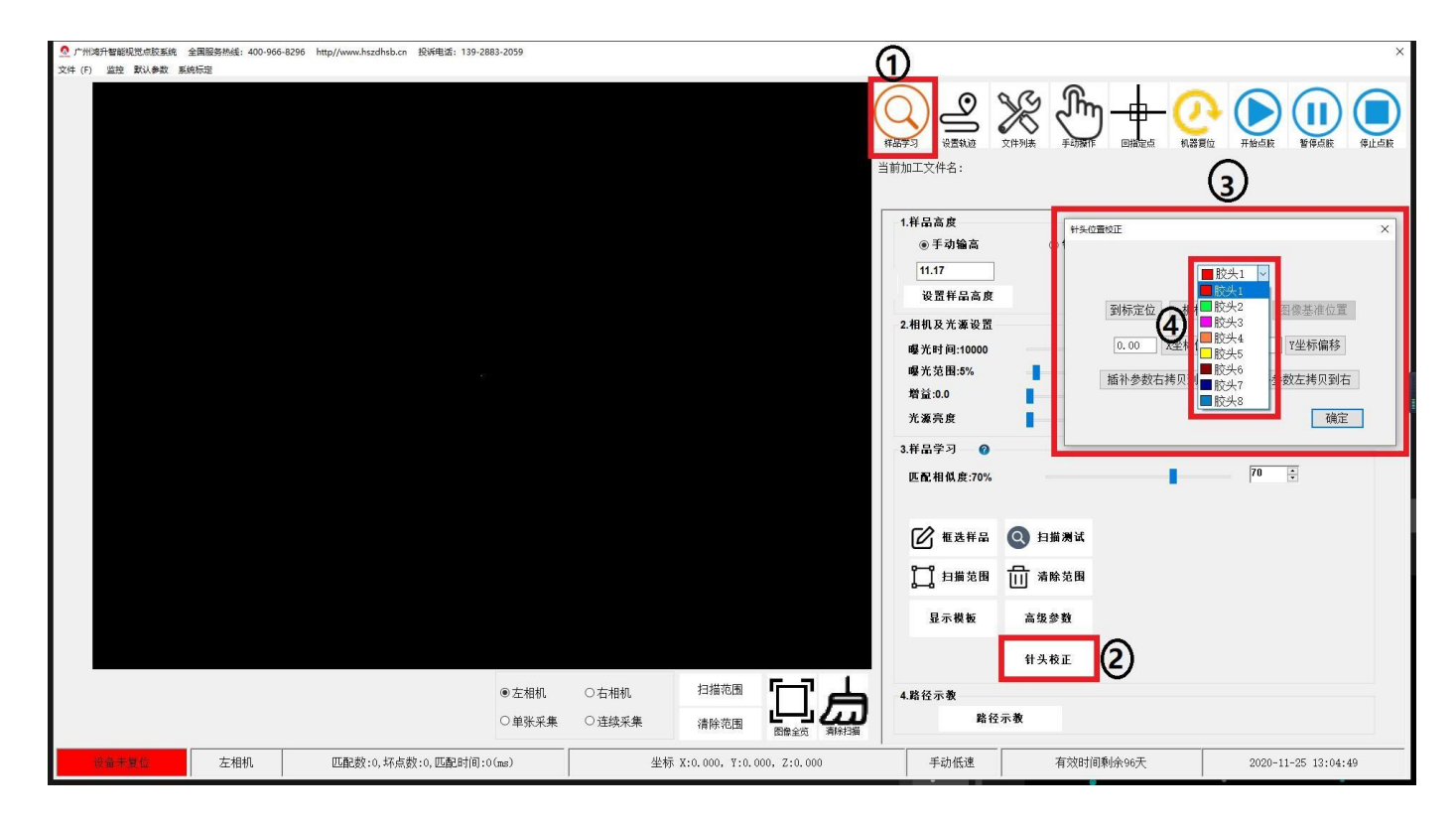

#### 注意胶头与胶头之间的校正是不互通的,需要单独校

选择好胶头后使用键盘移动机械臂到平台校正点

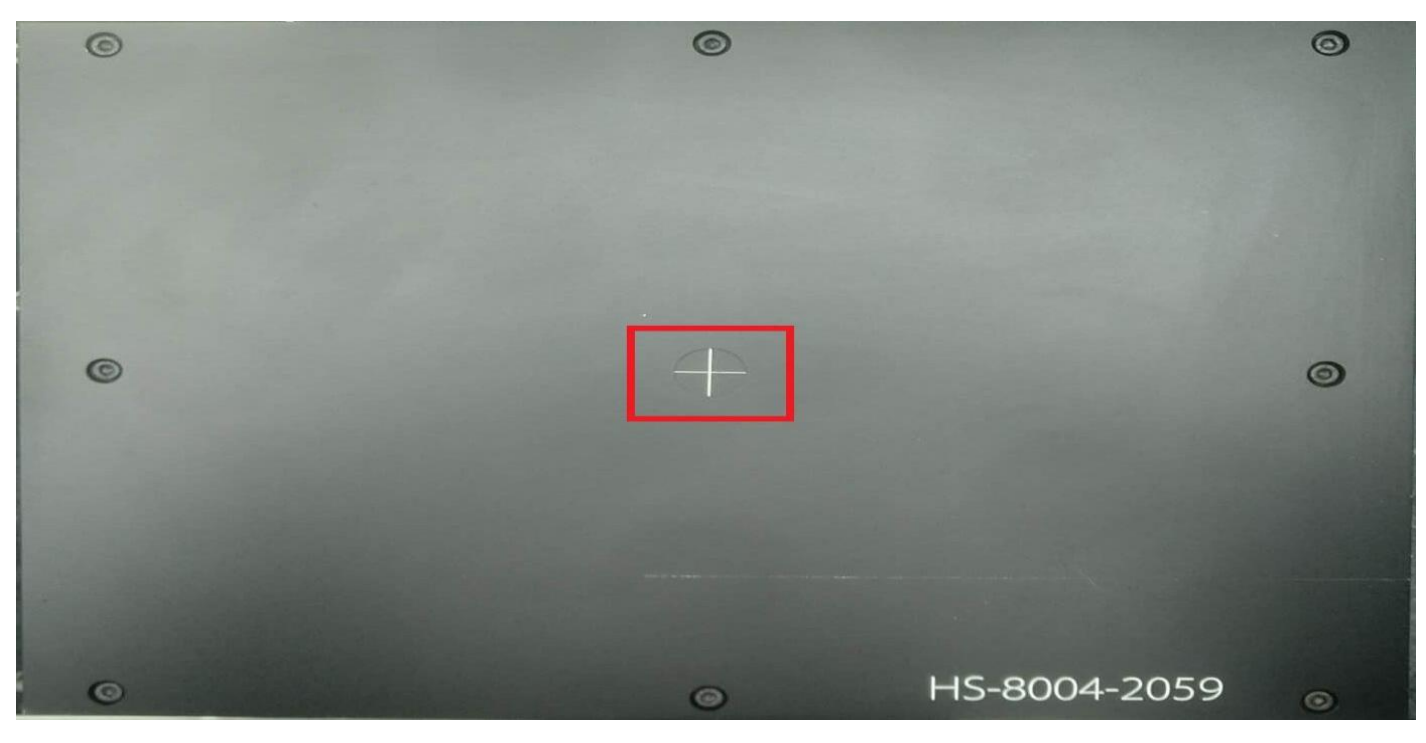

#### 使胶头在校正点中心并与平台贴合

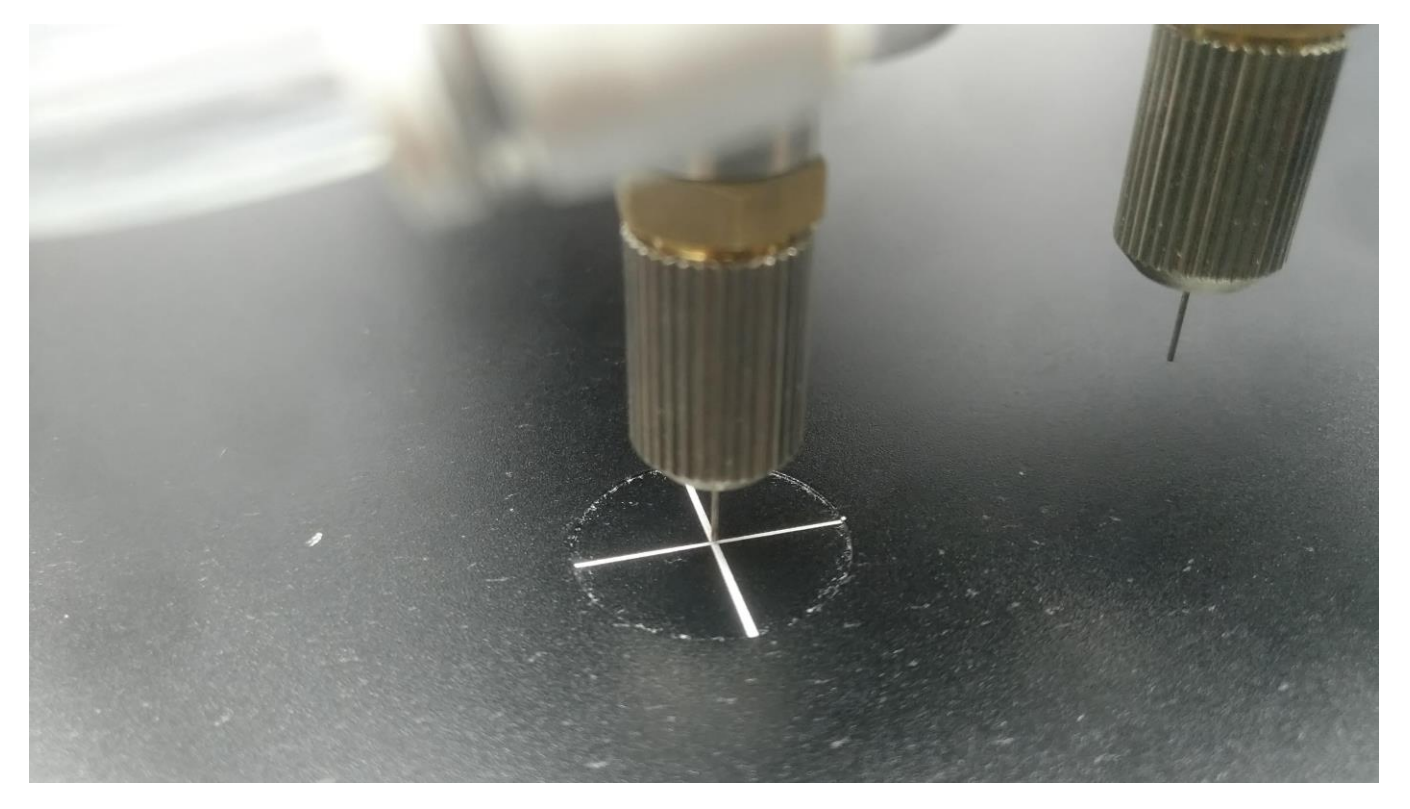

#### 位置确定后点击①【机械位置确认】随后点击弹窗的②【确定】

| . 广州鸿升智能规觉点胶系统 全国服务热线: 400-966-8296 http://www.hszdhsb.cn 投诉电话: 139-20 | 883-2059                                  |                                                                                 |                                                                                                    | ×                                                                                                    |
|------------------------------------------------------------------------|-------------------------------------------|---------------------------------------------------------------------------------|----------------------------------------------------------------------------------------------------|----------------------------------------------------------------------------------------------------|
| 文件 (F) 监控 默认参数 系统标定                                                    |                                           |                                                                                 |                                                                                                    |                                                                                                    |
|                                                                        | H<br>H<br>H                               | ()<br>()<br>()<br>()<br>()<br>()<br>()<br>()<br>()<br>()<br>()<br>()<br>()<br>( |                                                                                                    |                                                                                                    |
|                                                                        | Into                                      |                                                                                 |                                                                                                    |                                                                                                    |
|                                                                        | <ul> <li>请在视野内选择方才针头对针的<br/>点!</li> </ul> | 的位置,绘制一个                                                                        | 图像<br>针头位置校正                                                                                                    | ×                                                                                                    |
|                                                                        | (2)<br>确定                                 | 取消<br>匹配相似度:70%                                                                 | <ul> <li>         ・</li> <li>         ・</li></ul> | <ul> <li>「該失」 ♥</li> <li>株位置確认</li> <li>民優差准位置</li> <li>(a)の</li> <li>Y坐板編移</li> <li>(b)広</li> <li>「新全数広拷贝到右</li> <li>(确定)</li> <li>70 ÷</li> </ul> |
|                                                                        |                                           | 1 框选样品                                                                          | Q 扫描测试                                                                                                    |                                                                                                    |
|                                                                        |                                           |                                                                                 |                                                                                                    |                                                                                                    |
|                                                                        |                                           |                                                                                 |                                                                                                    |                                                                                                    |
|                                                                        |                                           | 显示模板                                                                            | 高级参数                                                                                                    |                                                                                                    |
|                                                                        |                                           |                                                                                 | 针头校正                                                                                                    |                                                                                                    |
|                                                                        |                                           | 4.路径示教<br>路径                                                                    | 示教                                                                                                    |                                                                                                    |
|                                                                        | ○ 平小水未 ○ 庄純木未 清除氾園 图像全览 清除扫描              | Anti                                                                            |                                                                                                    |                                                                                                    |
|                                                                        | 0 (ms) 坐标 X:0.000, Y:0.000, Z:0.000       | 手动低速                                                                            | 有效时间剩余96天                                                                                                    | 2020-11-25 13:21:37                                                                                                    |
|                                                                        |                                           |                                                                                 |                                                                                                    |                                                                                                    |

之后机器臂会回到指定点

随后将鼠标移动到较正点,左击鼠标滑动滚轮进行视图放大,放大后将鼠标的红十字 图案移动到较正点白十字的中心点,点击左键确认位置,

注意:如图,确认完成后中心点会出现绿色的图片,如没有则需要在确认

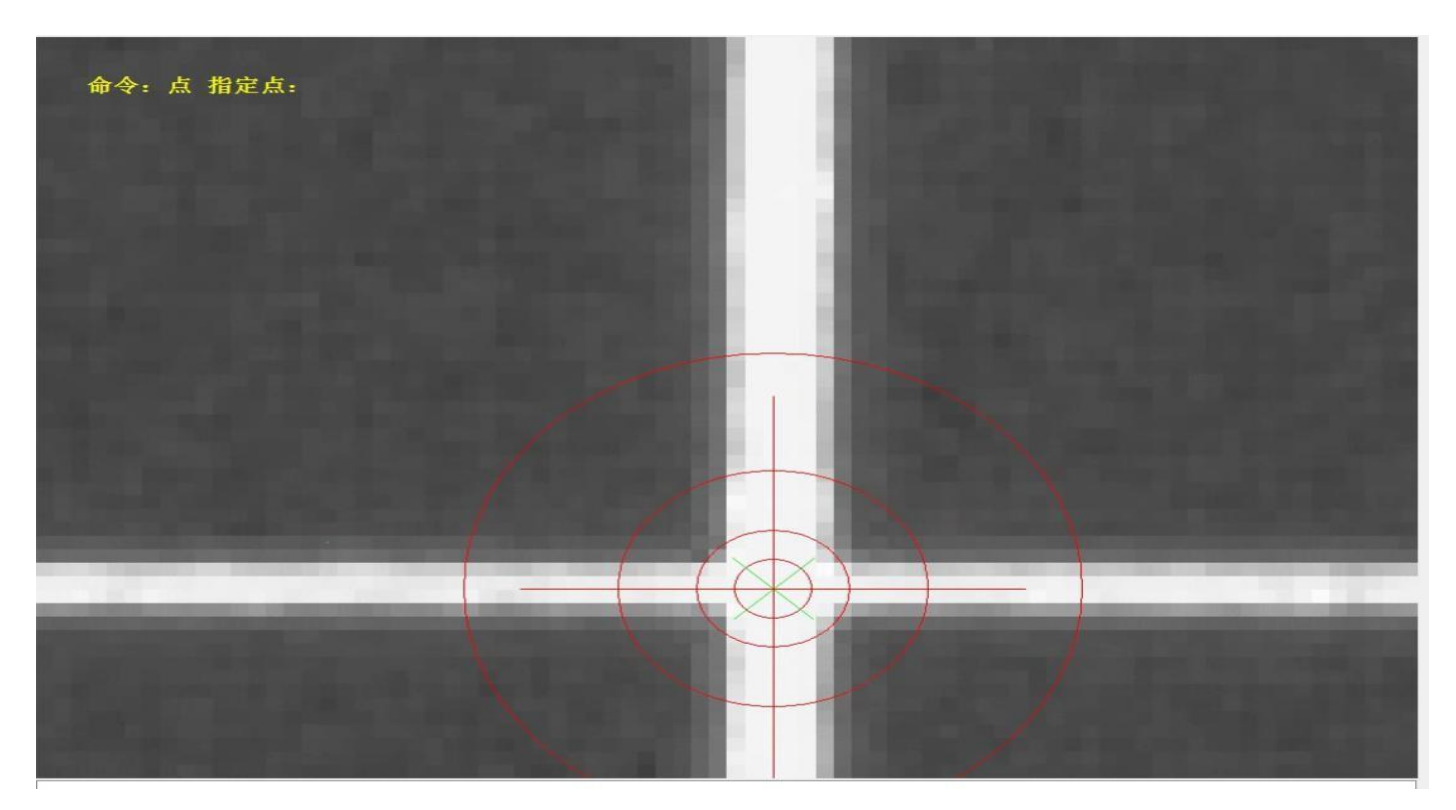

最后再点击①【图像基准位置】随后会弹出弹窗提示"校正完成"点②【确定】,接着 再点击③【确定】即可

| Info Info Info Info Info Info Info Info | X                     |
|-----------------------------------------|-----------------------|
|                                         | ■ <sub>胶头1</sub> · ①  |
|                                         | 到标定位 机械位置确认 图像基准位置    |
|                                         | 0.00 X坐标偏移 0.00 Y坐标偏移 |
|                                         | 插补参数右拷贝到左 插补参数左拷贝到右   |
| 0                                       | · 确定 3                |
| 确定 取消                                   | 70 *                  |

这样, 胶头校正就完成了

左边完成然后进行右边的校正,校正步骤与左边的相同,只是需要切换相机。

#### 如图,点击右相机即可

| . 广州滩升智能视觉点胶系统 全国服务热线: 400-966- | 8296 http://www.hszdhsb.cn 投诉电话: 139-2883-2059 |                                       |                                                                                                    |                                           | ×                   |
|---------------------------------|------------------------------------------------|---------------------------------------|----------------------------------------------------------------------------------------------------|-------------------------------------------|---------------------|
| 文件 (F) 监控 默认参数 系统标定             |                                                |                                       |                                                                                                    |                                           |                     |
|                                 |                                                |                                       | ()         ()         ()         ()         ()         ()         ()         ()         ()         ()         ()         ()         ()         ()         ()         ()         ()         ()         ()         ()         ()         ()         ()         ()         ()         ()         ()         ()         ()         ()         ()         ()         ()         ()         ()         ()         ()         ()         ()         ()         ()         ()         ()         ()         ()         ()         ()         ()         ()         ()         ()         ()         ()         ()         ()         ()         ()         ()         ()         ()         ()         ()         ()         ()         ()         ()         ()         ()         ()         ()         ()         ()         ()         ()         ()         ()         ()         ()         ()         ()         ()         ()         ()         ()         ()         ()         ()         ()         ()         ()         ()         ()         ()         ()         ()         ()         ()         () <th()< th="">         ()         ()         ()&lt;</th()<> |                                           | 开始点版 创新 使出点版        |
|                                 |                                                |                                       | <ul> <li>按时间排序</li> </ul>                                                                                                    | ○按名称排序                                    | 1 : 试运行             |
|                                 |                                                |                                       | 文件列表                                                                                                    |                                           |                     |
|                                 |                                                |                                       | 序号     文件名     工作台       ☑     1     11L     左                                                                                                    | 序号 文件名                                    | 工作台                 |
|                                 |                                                |                                       |                                                                                                    |                                           |                     |
|                                 |                                                |                                       | 自动识别文件                                                                                                    |                                           | 常用功能设置              |
|                                 |                                                |                                       | 排序, 按行弓形<br>间距, 0.00                                                                                                    | <ul> <li>○循环点胶</li> <li>● 出胶运行</li> </ul> | ●不循环点胶 ○不出胶运行       |
|                                 |                                                |                                       | 加工信息<br><sup>首介数</sup> 14005                                                                                                    |                                           |                     |
|                                 |                                                |                                       | 总耗时: 19:19:45                                                                                                    | 单次耗时                                      | : 0.00s             |
|                                 | ○左相机                                           | ● 右相机 扫描范围 「「」」                       | 整体效率: 4.94s/个                                                                                                    | 单次效率                                      |                     |
|                                 | ○单张采集                                          | ○连续采集<br>清除范围<br>日日<br>日日<br>日日<br>日日 | 双平台模式                                                                                                    |                                           | 清零                  |
| 设备未复位 右相机                       | 匹配数:0,坏点数:0,匹配时间:0(ms)                         | 坐标 X:0.000, Y:0.000, Z:0.000          | 手动低速                                                                                                    | 有效时间剩余96天                                 | 2020-11-25 13:28:01 |